Magellan HEALTHCARE.

## Magellan of Louisiana – Louisiana Coordinated System of Care (CSoC)

## Outcomes and Assessments System – Terms and Definitions

| Terms                | Definitions                                                                                                    |
|----------------------|----------------------------------------------------------------------------------------------------|
| Assessment Templates | Shows the assessment templates for the organization as well as<br>any reminder or alert schedules that have been set. These<br>templates are managed by Magellan and cannot be edited. The<br>assessment templates that will be available include: Child &<br>Adolescent Needs & Strengths (CANS), Care Plan/Plan of Care,<br>Provisional Plan of Care & Freedom of Choice, CSoC Intent to<br>Discharge Form, ACES, Pediatric ACEs and Related Life Events<br>Screener, Columbia Suicide Severity Rating Scale (C-SSRS), CSoC<br>Discharge Form, Independent Behavioral Health Assessment<br>(IBHA) and Member Access with No Historical Data |
| Caret ► ▼            | Anywhere a caret is seen, the user can expand information in<br>the section. Once expanded, the caret can be collapsed once<br>the information is no longer needed.                                                                                                    |
| Categories           | Shows the sections within the assessment.                                                                                                    |
| Collaboration        | A practice, program, or intervention in which the youth<br>participates. Generally, indicates which providers/users the<br>youth is receiving care from.                                                                                                    |
| Communimetric        | Selected when more than one person oversees gathering the data for this document/assessment.                                                                                                    |
| Copy Previous        | Allows users to copy responses from the most recent<br>submission of an assessment to another, thus reducing data<br>entry and allowing the user to only change what needs to be<br>updated.                                                                                                    |
| Dashboard            | Serves as your home page and displays the youth you are<br>helping, their top needs and strengths, their progress, and<br>recent notifications.                                                                                                    |

**Commented [JA1]:** Suggestion: Add the names of the assessment templates for CSoC

Commented [VC2R1]: Added

## Magellan HealthCare.

| Terms                          | Definitions                                                                                                    |  |
|--------------------------------|----------------------------------------------------------------------------------------------------|--|
| Edit Individual Button         | Appears on the youth's profile. It is important to note that you<br>should not make changes to most of their profile information<br>apart from their phone number and email address as this<br>information comes in via an eligibility feed. If a youth's address is<br>wrong and needs to be changed, the youth/guardian should<br>contact Medicaid. |  |
| Focused View                   | Shows the items with a response selected/input.                                                                                                    |  |
| Form                           | Shows both the categories and the items.                                                                                                    |  |
| Individual                     | The youth receiving the care.                                                                                                    |  |
| Individuals<br>Helping Section | Displays a number that reflects the youth in care as viewed by<br>the user who is logged in. This includes those you are helping<br>as well as those you review for. Represents the user's caseload<br>and the caseload the user supervises.                                                                                                    |  |
| Individuals Module             | Shows all the youth that you are helping in the outcomes and assessments system. For supervisors, this also includes the youth your staff are helping.                                                                                                    |  |
| Individuals Table              | A list of 10 youth the user is currently helping. For supervisors,<br>this also includes the youth your supervisees are helping. If you<br>have more than 10 individuals in your care, the View All button<br>will take you to the Individuals module to see the full list.                                                                           |  |
| Insights                       | The home of your visualization and reporting tools, providing<br>real-time analytics. Reports populate the data of the youth<br>you are helping and those being helped agency wide.<br>Accessible<br>after 90 days of data is available.                                                                                                    |  |
| Invite To Complete             | Sends a link to the youth/guardian's email or phone number as<br>indicated in the youth's profile. This allows them to complete<br>the assessment on their own device. This feature will not be used<br>much by Louisiana CSoC at the present time but may be added in<br>the future.                                                                 |  |
| Items                          | Shows each individual item, within each category of the assessment.                                                                                                    |  |

**Commented [JA4]:** Suggestion: Add instructions about how changes other than email and phone should be made – contact Magellan?

Commented [VC5R4]: Added

**Commented [JA6]:** Suggestion: Add something to indicate that this feature will not be used much, but may be added in the future

Commented [VC7R6]: Added

Magellan HealthCare.

| Terms                          | Definitions                                                                                                    |
|--------------------------------|----------------------------------------------------------------------------------------------------|
| Notification                   | An alert that informs you when action is needed, or an<br>assessment has been submitted. This is displayed via the bell<br>icon in the upper pane controls or the notifications table on the<br>dashboard.                                                                                                    |
| Notifications Table            | A summary of the most recent reminders and alerts for the youth in your care.                                                                                                    |
| Modules                        | The "sections" of the system that include the dashboard, individuals, assessments, insights, and settings.                                                                                                    |
| Search Box                     | Located on the upper pane controls, this allows users to search for the name of a youth or another user in the system.                                                                                                    |
| Settings                       | Where organization administrators have the ability to view users, collaborations, and more.                                                                                                    |
| Skip Logic                     | A feature which can change a question or page the respondent<br>sees next based on how the current question is answered.<br>Helps ensure that only the appropriate and necessary questions<br>are being answered for the youth and/or situation.                                                                 |
| Start Blank                    | Starts a new assessment from scratch.                                                                                                    |
| Top Needs Summary Table        | Identifies the top needs of focus for the youth you are helping<br>and how many are being helped with each item, with the list<br>ordered from the greatest number being helped to the fewest.<br>Based on assessments completed and updated in real time.                                                       |
| Total Needs Items              | A pie chart which provides a visual illustration that indicates<br>the proportion of needs that have improved (blue) and those<br>that have not improved (orange) and may be a need for focus.                                                                                                    |
| Top Strengths Summary<br>Table | Identifies all of the top strengths to build which were identified<br>for the youth you are helping. Indicates how many were<br>identified as needing help with building each strength. Ordered<br>from the greatest number indicated to the fewest. Based on<br>assessments completed and updated in real time. |
| Total Strength Items           | A pie chart which provides a visual illustration that indicates the proportion of strengths items that have improved (blue) or those that have not yet improved (orange) and may be a strength to build.                                                                                                    |

Magellan Healthcare.

| Terms               | Definitions                                                                                                    |
|---------------------|----------------------------------------------------------------------------------------------------|
| Upper Pane Controls | The blue ribbon located at the top of the page, which will remain at the top of the page regardless of where the user navigates in the system.                                                                                            |
| User                | The provider(s) using the system to provide and document care.                                                                                                    |
| Users Table         | A summary of the staff of the user's team and the number of<br>youth the staff are helping within the outcomes and assessment<br>system. Only displays 10 users. If there are more than 10 staff,<br>click View All to see the full list. |
| View All            | Allows user to gather more information and see more results.                                                                                                    |